## Stappenplan website maken met 123website.nl

## Stap 1 Kies voor de optie 'Anders'

| 1 <sub>2</sub> 3 website.nl                                                                |
|--------------------------------------------------------------------------------------------|
| Welkom op 123website                                                                       |
| Kunt u ons a.u.b. vertellen wat het doeleinde van uw website<br>is, voordat we verdergaan: |
| ○ Persoonlijk/Blog                                                                         |
| <sup>O</sup> Zakelijk                                                                      |
| <sup>○</sup> Anders                                                                        |
| 0%                                                                                         |

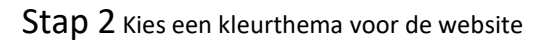

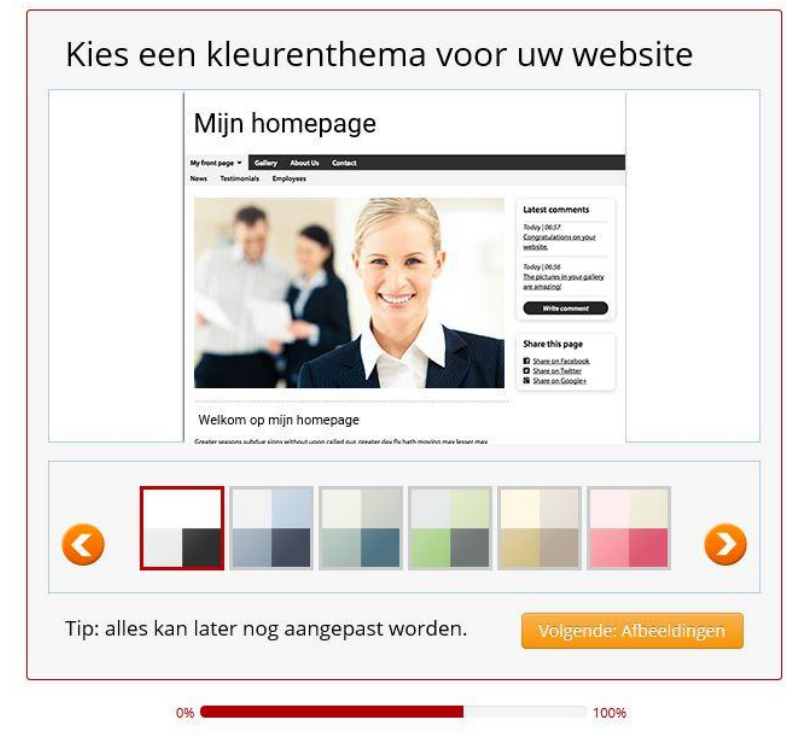

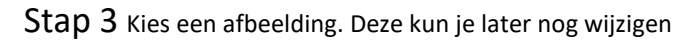

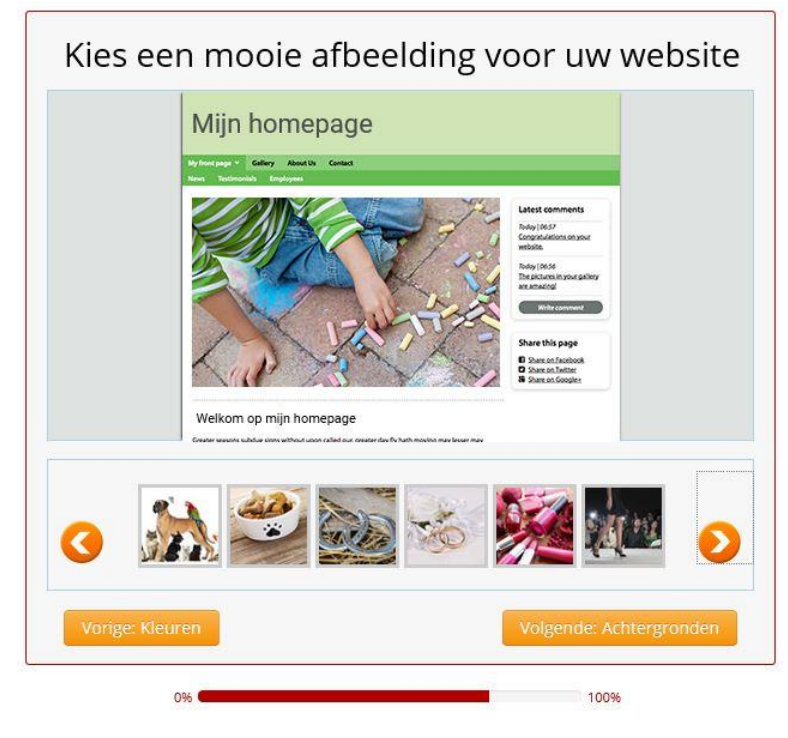

Stap 4 Kies een achtergrond afbeelding voor de website

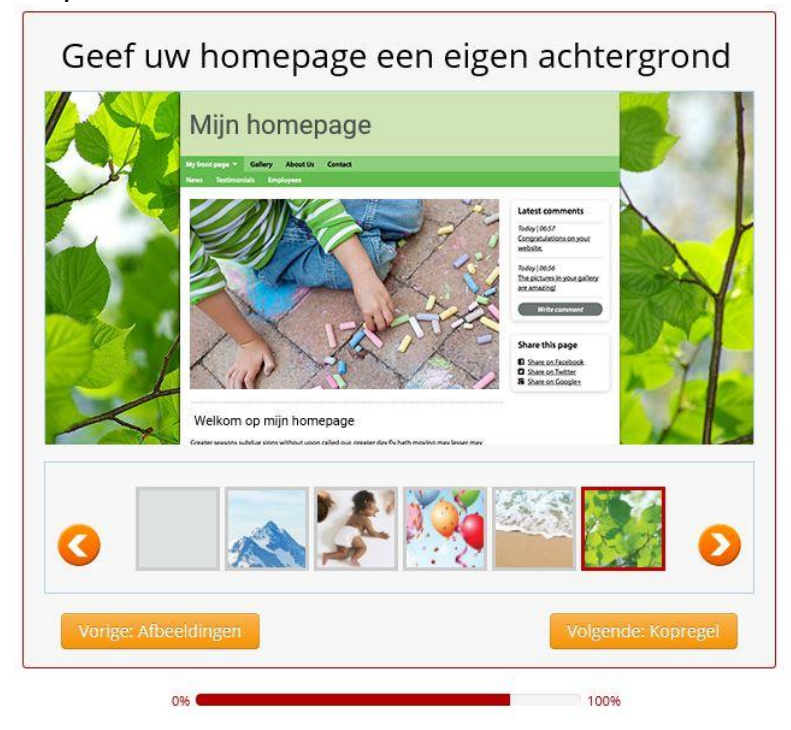

Stap 5 Vul de titel in van jullie startpagina, de homepage

| Geef uw homepage een t | itel                                                                                                    |
|------------------------|----------------------------------------------------------------------------------------------------|
| Titel van de pagina    |                                                                                                    |
|                        | Literannent           Marga           Barbara           Barbara |
| Titel van de pagina    | www.                                                                                                    |
| Vorige: Achtergronden  | Opslaan en doorgaan                                                                                                    |
| 0%                     | 100%                                                                                                    |

Stap 6 Kies een gebruikersnaam. Houd er rekening mee dat jullie gebruikersnaam terugkomt in de link naar jullie site. Voorbeeld: *naamwebsite.123website.nl* 

| 1 <sub>2</sub> 3 website.nl       |              |
|-----------------------------------|--------------|
| íies een goede gebruikersnaam     |              |
| Mijn gebruikersnaam moet zo heten |              |
| naamwebsite                       |              |
|                                   | OK - ga door |
| Uw website kan deze naam hebben   |              |
| www.naamwebsite.nl                |              |

Sta 7 Kies een wachtwoord. Deel deze in jullie groep zodat alle leden aan de website kunnen werken. Tip: schrijf het wachtwoord op.

| 1 <sub>2</sub> 3 website.nl |              |
|-----------------------------|--------------|
| Kies een wachtwoord         |              |
| Wachtwoord:                 | OK - ga door |
| 0%                          | 100%         |

## Stap10 vul een mailadres in.

| 123 website.nl                                                                                          |                           |
|----------------------------------------------------------------------------------------------------|---------------------------|
| p uw e-mailadres in                                                                                     |                           |
| E-mailadres:                                                                                            |                           |
| leerling@mail.nl                                                                                        | ×                         |
| leerling@mail.nl                                                                                        | >                         |
| je in te schrijven ga je automatisch akkoord met onze a<br>angst van e-mails, nieuwsbrieven en updates. | lgemene voorwaarden en de |
|                                                                                                    | ŌK - ga                   |
|                                                                                                    |                           |
|                                                                                                    |                           |

## Stap 11

In de laatste stap kies je voor een gratis domeinnaam. Jullie kunnen nu beginnen met het vullen van de website.